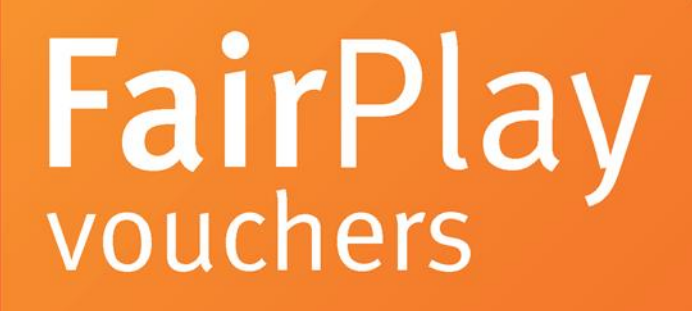

# Troubleshooting Manual Referral Agents

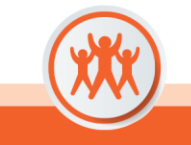

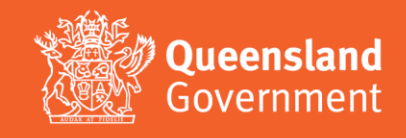

Click on the link below to go to the relevant section:

# **Contents**

| Register an Individual Account             | 3  |
|--------------------------------------------|----|
| Complete the Referral Agent Registration   | 7  |
| Apply for a Voucher                        | 11 |
| Downloading a Voucher on a Phone (iPhones) | 16 |
| Send an Application                        | 20 |
| Print/Email your FairPlay Voucher          | 21 |
| Withdraw Your Application                  | 23 |

Updated: 11/07/2023

# **Register an Individual Account**

- 1. Go to <a href="https://www.qld.gov.au/recreation/sports/funding/fairplay/apply">https://www.qld.gov.au/recreation/sports/funding/fairplay/apply</a>
- Confirm the child/young person is eligible and click '<u>Register online now</u>'. Complete personal details

   Please ensure you use your official work email to register
  - II. When creating a password for Enquire, choose one that you can remember passwords must be a minimum of 8 characters and include one number, one UPPERCASE letter and one lowercase letter.

| Queen<br>Govern  | <b>sland</b><br>nment | ×   |
|------------------|-----------------------|-----|
| LOGIN            | REGISTE               | R   |
| First Name       |                       |     |
| Last Name        |                       |     |
| Phone            |                       | 10  |
| Email            |                       |     |
| Password         |                       | 171 |
| Confirm Password |                       |     |
|                  |                       |     |
| GET ST           | ARTED                 |     |
|                  |                       |     |

3. Click 'Get Started'.

<u>Errors</u>

# What kind of device and browser are you using?

- Enquire must be used on a desktop computer, not a mobile phone.
- Where the Enquire site is not being displayed, first check if using a browser from the following list (please note: earlier versions of the below should support the Enquire site but have not been as thoroughly tested):
  - Internet Explorer 11
  - Google Chrome (latest version)
  - Mozilla Firefox (latest version)
  - Microsoft Edge (latest version)
  - Safari (latest version)
- Enquire may work on Linux or Ubuntu operating systems but this has not been tested and is not supported.

#### Accessibility issues

If using adaptive software, Internet Explorer works well.

#### 4. Once registered, click 'Login'

I. You can log in immediately, but you will also receive an email to confirm your account has been registered. You don't need to action anything in the email.

| Gove                 | ensland<br>rnment | > |
|----------------------|-------------------|---|
| LOGIN                | REGISTER          |   |
| Email                |                   |   |
| Password             |                   |   |
|                      |                   |   |
| GET S                | TARTED            |   |
| GET S<br>Forgotten Y | OUT Password?     |   |

# User Errors

#### Have you entered your email address correctly?

• Check email address is correct. This is where any correspondence will be sent.

#### Are you entering a password with the required number of characters and numbers?

• Check the entered password is at least eight characters long and a combination or numbers and letters.

#### Have you entered a phone number?

• You need to enter a phone number so the system can confirm you haven't already got an account.

#### Email or phone number has already been registered

• If the email or phone number has already been used to register an account, you won't be able to register a new account. If you have forgotten your password click 'Forgotten Your Password?' under the login.

## 5. Complete your User Profile

I. Read and check the Privacy Statement box

|                                       | Your User Profile                                                                                                    |
|---------------------------------------|----------------------------------------------------------------------------------------------------|
|                                       |                                                                                                    |
|                                       |                                                                                                    |
| Complete                              | Your User Profile                                                                                                    |
| Please complete                       | the following with your details. Items with * are mandatory.                                                                                                    |
| By clicking on th<br>privacy statemer | e Privacy statement, you acknowledge that you have read and understood how the Department of Tourism, Innovation and Sport collects, stores, uses and discloses your personal information, as nt. |
| Clicking the box                      | will open a pop-up on the screen. Read the Privacy Statement and click 'OK' at the bottom to proceed.                                                                                             |

II. Click 'OK' at the bottom to proceed.

| ×                                                                                                    |
|----------------------------------------------------------------------------------------------------|
| Privacy Statement                                                                                                    |
| The Department of Tourism, Innovation and Sport (department) manages personal information in<br>accordance with the Information Privacy Act 2009 (Qld). The department is collecting personal information<br>(such as, your name, address, mobile phone number and email address):               |
| <ol> <li>during the registration process for the organisation to become an activity provider under the FairPlay<br/>vouchers program (Program), to assess its application for registration under the Program, and/or</li> </ol>                                                                  |
| <ol><li>If registered, during the activity provider's participation in the Program (including any feedback or survey<br/>results provided) to administer the FairPlay program.</li></ol>                                                                                                    |
| The department will disclose relevant details of a registered activity providers (such as organisation name,<br>address, contact telephone number, contact email and eligible activity/ies under the Program) on the<br>department's website.                                                    |
| When requested the registered activity provider's details (which may include contact details and personal<br>information) and the information on the number of Vouchers received by a registered activity provider may<br>be provided to members of parliament and relevant Government entities. |
| Information, including personal information, may be:                                                                                                    |
| <ol> <li>used by the department for monitoring and evaluating the department's programs (including the<br/>Program) and resources and/or</li> </ol>                                                                                                    |
| <ol> <li>disclosed to the department's contractor/s engaged for the purpose of monitoring and/or evaluating the<br/>Program and/or</li> </ol>                                                                                                    |
| 9 used hu the department or its contractor/s to contact the persons to whom the personal information<br>OK                                                                                                    |

- III. Complete your details noting only sections marked with \* are mandatory.
- IV. If you are entering your address (not mandatory), start typing and suggested addresses will appear. Click the appropriate address.
- 6. Click the box to acknowledge you understand and agree to the Terms & Conditions.
- 7. Click "Save" at the bottom to proceed.

| Please read the Privacy, terms and conditions.                                                                                           |       |
|----------------------------------------------------------------------------------------------------|-------|
| By clicking this box, you are acknowledging that you understand and agree to the terms and conditions of the Grant Registration Portal.* | Cance |

## User Errors

The account needs to be in the name of the parent/guardian to accept the T&Cs.

- The account holder must be over the age of 18 and agree to the terms and conditions. Parent/guardians who incorrectly enter the child or young person's name in this stage of the process can edit their User Profile when they log in.
- Click on the person silhouette at the top right of the screen and select 'User Profile'.
- Once a voucher application is complete, the parent/guardian **will not** be able to update the name of the child or young person on the voucher. This type of enquiry will need to be managed by Sport and Recreation.
- 8. If you are directed to the Voucher application page, see <u>Apply for a voucher</u>.
- If you are on the 'Select Account Type' screen, click 'Register' under Individual Account. You will be directed to your home page. From the home page you can apply for a voucher, access your User Profile to update your details or see any past vouchers.

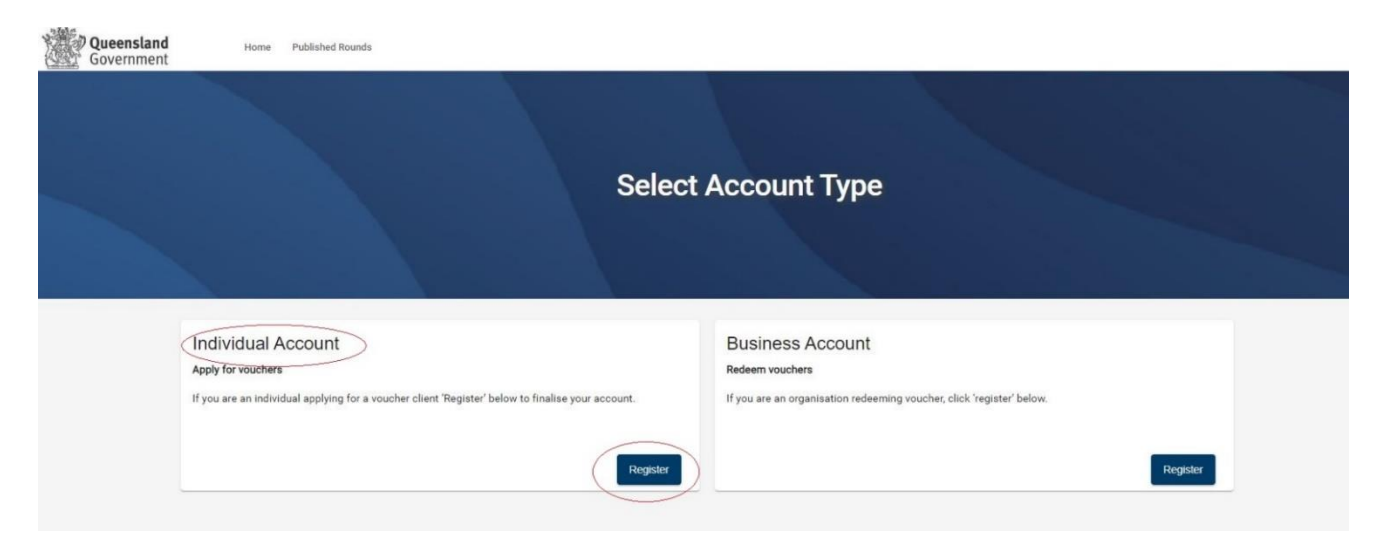

# **Complete the Referral Agent Registration**

1. When you are logged in and on your home page, click on 'Apply' next to 'Register as a referral agent'.

| Queensland Home Published Rounds |                                                                                    |                    |                    | Account for Mrs Test P | arent 🗕 🛔    |
|----------------------------------|------------------------------------------------------------------------------------|--------------------|--------------------|------------------------|--------------|
|                                  | Home                                                                               |                    |                    |                        |              |
| Upcoming Activities              | Events                                                                             |                    |                    |                        |              |
|                                  | Name                                                                               | Opens              | Closes             |                        |              |
|                                  | Register as a referral agent                                                       | 22/6/2022 8:00 AM  | 30/6/2024 11:59 PM | Apply                  | /lew Details |
|                                  | Apply for a Fairplay voucher (Round Closed)                                        |                    |                    | 7                      | view Details |
|                                  | Queensland Police Service Subsidy Scheme to Suppor<br>an Engine Immobiliser Scheme | t 4/6/2023 2:06 PM | 30/7/2023 12:45 PM | Apply                  | view Details |
|                                  | Apply for a Fairplay voucher                                                       | 5/7/2023 9:00 AM   | 4/10/2023 5:00 PM  | Apply                  | view Details |

2. Click to open and read the Privacy Statement'. You will need to click 'OK' in the pop-up.

| Home Published Rounds                                                                                                    |
|----------------------------------------------------------------------------------------------------|
| Register as a referral agent                                                                                                    |
| Referral Agent Application                                                                                                    |
| If you are a player, parent, coach or club committee member you are not eligible to apply (in that capacity) to be a referral agent.                                                                                                    |
| If a family does not have a Centrelink Health Care Card or Pensioner Concession Card with the child's name on it but are in genuine need of financial assistance, they need to be referred by a registered referral agent.                                                                                                    |
| Who is eligible to be a Referral Agent?                                                                                                    |
| The department is looking to engage with Queenslanders who regularly work with children/young people or their families.                                                                                                    |
| Referral agents must be aware of the obligations for referring a child/young person to the vouchers program. This includes:                                                                                                    |
| only referring a child/young person that you have known in your professional capacity for a minimum of three (3) months;     agreeing to not refer immediate family;     agreeing to not specify at which Activity Provider the voucher should be redeemed;     upon request from the department, be able to justify the financial reasons why the child/young person has been referred; and     being avare of the privacy collection notice:                                                                                                    |
| Once you have submitted the form, we will contact you within 10 business days with the outcome of your application.                                                                                                    |
| If eliable you will remain redistored as a referral agent for the life of the program and do not need to re-register each round.                                                                                                    |
| L By checking the box you acknowledge and agree to the use of personal information as set out in the Privacy Statement                                                                                                    |
| Privacy and Use of Information                                                                                                    |
| The Department of Tourism, Innovation and Sport (department) manages personal information in accordance with the information Privacy Act 2009 (Qid).                                                                                                    |
| Some personal information for example your name, position, organisation name, telephone number and email address will be provided to the department (by you or by the applicant for a voucher), as part of the FairPlay voucher program (Program) voucher application process.                                                                                                    |
| The department is collecting your personal information during the registration process to be a referral agent under the Program, as part of a voucher application, and/or during your participation in the Program (including any feedback or survey results provided) to assess your application for registration under the<br>Program and to administer the Program.                                                                                                    |
| Information (including personal information) may be:                                                                                                    |
| <ol> <li>used by the department for monitoring and evaluating the department's programs (including the Program) and resources and/or</li> <li>disclosed to the department's contractivity encount the personal integram and/or</li> <li>used by the department or its contractivity to contract the persons of twom the personal integrams and integrams and/or</li> <li>used by the department or its contractivity to contract the persons of twom the personal integrams and/or spating and/or evaluating the department or its contractivity to contract the persons of twom the personal integrations of the spating end or spating and/or evaluating the department or its contractivity to contract your employer or organisation that you are contracted to its contracted to contract the contract the persons of two the department or its contractoris to contact your employer or organisation that you are contracted to that is connected with your eligibility to be a Referral Agent, for any purposes associated with the administration of the FairPlay vouchers program;</li> </ol> |
| Personal information will not be disclosed to any other thind parties without your consent, unless authorised or required to do so by law. Further information on how the department manages personal information can be found at https://www.dis.qid.gov.au/site-information/privacy.                                                                                                    |
| The department reserves its right to update this privacy notice at any time. The amended privacy notice will be posted to https://www.old.gov.au/fairplayvouchers and will operate from the time it is published.                                                                                                    |
|                                                                                                    |
|                                                                                                    |

# **User Errors**

#### Clicking the X in the pop-up Privacy Statement

- You need to click 'OK' to acknowledge you have read and understood how the Department uses personal information. Clicking the exit (X) will not allow you to proceed past the current page.
- Select your position title/role. If nothing on the list applies to you, please select 'Other' and type in your professional role below.

```
What is your professional position title/role? * 
Other
```

What is your professional position title/role? - Other \*

4. Select the type of employer relevant to your role. If nothing on the list applies to you, please select 'Other' and type in your role below.

| Employer * |   |
|------------|---|
| Other      | • |
|            |   |

Employer - Other \*

5. Enter your organisation name (e.g., if you work for QPS enter the station name, if you work for a school, please enter the school name in full).

| Organisation name *                                                                   |       |
|---------------------------------------------------------------------------------------|-------|
| One representative per organisation, per location is recommended to avoid duplication | 0/255 |

6. Enter how many children you would like to refer for vouchers. This is only for the upcoming round, not an estimate across the year. Please only enter a number relevant to children you have identified as needing a voucher.

In the current Round, how many children would you like to refer for a voucher? \*
This should be an exact number of children you have identified, not an estimate

- 7. Click 'I agree' to confirm that you:
  - are the person named in the above
  - agree to the terms and conditions of registering to become a referral agent found at <u>www.qld.gov.au/recreation/sports/funding/fairplay/referral/terms</u>
  - agree to, where you apply for a voucher, comply with the terms and conditions for applying for a voucher found at <u>https://www.qld.gov.au/recreation/sports/funding/fairplay/terms</u>

0/255

0/255

 agree to carry out your duties as a referral agent in the overall spirit of the program which is to assist children who can least afford to be active.

| By clicking the bax below you:                                                                                                    |
|----------------------------------------------------------------------------------------------------|
| <ul> <li>confirm that you are the person named in the above</li> <li>agree to the terms and conditions of registering to become a referral agent found at https://www.qid.gov.au/recreation/sports/funding/fairplay/terms</li> <li>agree to, where you apply for a voucher, comply with the terms and conditions for applying for a voucher found at https://www.qid.gov.au/recreation/sports/funding/fairplay/terms</li> <li>agree to, where you apply for a voucher, comply with the terms and conditions for applying for a voucher found at https://www.qid.gov.au/recreation/sports/funding/fairplay/terms</li> <li>agree to, where you apply for a voucher, comply with the terms and conditions for applying for a voucher found at https://www.qid.gov.au/recreation/sports/funding/fairplay/terms</li> <li>agree to, are your duties as a referral agent in the overall spirit of the program which is to assist children who can least afford to be active.</li> </ul> |
| I saytee * Click 'Save to submit your registration.                                                                                                    |

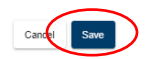

8. Click 'Save' to submit your registration.

#### User Errors

#### Haven't completed all mandatory items.

- Check that all mandatory questions have been completed. Under Accountable Officer you may need to click 'Save Contact' before you save the whole form.
- 9. You will be returned to the home page.

From the home page (once approved) you can apply for vouchers, access your User Profile or see any past vouchers.

| Queensland Home Published Rounds |                                                                                     |                   |                    | Account for Mrs Te | st Parent 👻  |
|----------------------------------|-------------------------------------------------------------------------------------|-------------------|--------------------|--------------------|--------------|
|                                  | Home                                                                                |                   |                    |                    |              |
| Upcoming Activities              | Events                                                                              |                   |                    |                    |              |
|                                  | Name                                                                                | Opens             | Closes             |                    |              |
|                                  | Register as a referral agent                                                        | 22/6/2022 8:00 AM | 30/6/2024 11:59 PM | Apply              | View Details |
|                                  | Apply for a Fairplay voucher (Round Closed)                                         |                   |                    |                    | View Details |
|                                  | Queensland Police Service Subsidy Scheme to Support<br>an Engine Immobiliser Scheme | 4/6/2023 2:06 PM  | 30/7/2023 12:45 PM | Apply              | View Details |
|                                  | Apply for a Fairplay voucher                                                        | 5/7/2023 9:00 AM  | 4/10/2023 5:00 PM  | Apply              | View Details |

10. You can check the status of the application by <u>logging</u> into your personal account and then clicking on your name at the top of the screen and selecting 'Account Details'.

| Queensland<br>Government | Home | Published Rounds |        |      |   |        | Ac | count for Mrs Test Parent | $\odot$ | • |
|--------------------------|------|------------------|--------|------|---|--------|----|---------------------------|---------|---|
|                          |      |                  |        | Home |   |        | ÷  | Account Details           |         | Î |
| Upcoming Activities      |      |                  | Events |      |   |        | +  | - Create Account          |         | 1 |
|                          |      |                  | Name   | Open | 5 | Closes |    |                           |         |   |

11. If you click 'Panels' you will see your Membership Status which will be 'Active' once you are approved. You will also receive an email confirming the outcome.

| Queensland<br>Government | Home     | Published Rounds |                     |                             | Account for Mrs Test Parent 👻 |
|--------------------------|----------|------------------|---------------------|-----------------------------|-------------------------------|
|                          |          | A                | ccount for Mr       | s Test                      |                               |
| D                        | atails   | Past Events      | Past Requests Pa    | anels                       |                               |
| Panel I                  | vlembers | hips             |                     |                             |                               |
| Filter                   |          |                  |                     |                             |                               |
| Panel Na                 | me       |                  | Verification Status | Membership Status           |                               |
| Referral                 | Agent    |                  | Unverified          | Pending                     |                               |
|                          |          |                  |                     | Items per page: 20 - 0 of 0 | I< < > >I                     |

- 12. Registration will be assessed by the department, and you will be advised of the outcome within 1-2 weeks.
- 13. If you are approved, and once a round has opened, you will be allocated vouchers subject to their availability. You will be notified via email and will be able to see vouchers allocated to you on your homepage.
- 14. You may <u>apply for a voucher</u> on the families' behalf or <u>send the application</u> on for them to complete (they will need to register an account).

# Apply for a Voucher

1. When you are logged in and on your home page, click 'Apply' next to 'Referral agent – voucher application'.

| Queensland<br>Government | Home Published Rounds |                                                                                     |                      |                    |                    |
|--------------------------|-----------------------|-------------------------------------------------------------------------------------|----------------------|--------------------|--------------------|
|                          |                       | Home                                                                                |                      |                    |                    |
| Upcoming Activities      |                       | Events                                                                              |                      |                    |                    |
|                          |                       | Name                                                                                | Opens                | Closes             |                    |
|                          |                       | Register as a referral agent                                                        | 22/6/2022 8:00 AM    | 30/6/2024 11:59 PM | Apply View Details |
|                          |                       | Apply for a Fairplay voucher (Round Closed)                                         |                      |                    | View Details       |
|                          |                       | Queensland Police Service Subsidy Scheme to Support<br>an Engine Immobiliser Scheme | vit 4/6/2023 2:06 PM | 30/7/2023 12:45 PM | Apply View Details |
|                          |                       | Apply for a Fairplay voucher                                                        | 5/7/2023 9:00 AM     | 4/10/2023 5:00 PM  | Apply View Details |

\* If applying with a mobile phone, please flip your phone to landscape mode for the 'Apply' button to appear on the screen\*.

# **User Profile**

I. Click to open and read the Privacy Statement. You will need to click 'OK' in the pop-up.

| User Profile Concession Card Details Child/Young Person Details Questionnaire                                                                                                    | User Profile Check the details below are correct. If you need to update any details click here. Use the  or or or or or or or or or or or or or        |  |  |  |  |  |  |
|----------------------------------------------------------------------------------------------------|----------------------------------------------------------------------------------------------------|--|--|--|--|--|--|
|                                                                                                    |                                                                                                    |  |  |  |  |  |  |
| Privacy Statement                                                                                                    | ×                                                                                                    |  |  |  |  |  |  |
| The Department of Tourism, Innovation and Sport (department)                                                                                                    | manages personal information in accordance with the Information Privacy Act 2009 (Old).                                                                |  |  |  |  |  |  |
| The department is collecting personal information (such as, your name, your child's name, date of birth, address, mobile phone number, email address) during the application process to assess the child's eligibility for the FairPlay vouchers program (Program) and for (and related to) the child's participation in the Program.  |                                                                                                    |  |  |  |  |  |  |
| Some of the personal information collected will be printed on the voucher (if issued).                                                                                                    |                                                                                                    |  |  |  |  |  |  |
| Personal information collected may be:                                                                                                    | Personal information collected may be:                                                                                                    |  |  |  |  |  |  |
| 1. used by the department or its contractor/s to contact the part                                                                                                    | ent, carer or guardian or referral agent (under the Program) for the purposes of gathering feedback or participating in a survey on the Program and/or |  |  |  |  |  |  |
| 2. used by the department for monitoring and evaluating the dep                                                                                                    | partment's programs (including the Program) and resources and/or                                                                                       |  |  |  |  |  |  |
| 3. disclosed to the department's contractor/s engaged for the p                                                                                                    | urpose of monitoring and/or evaluating the Program and/or                                                                                              |  |  |  |  |  |  |
| 4. disclosed to third parties associated with a Referral Agent process (including the Referral Agent or the organisations that the Referral Agent is engaged by), where the Voucher has been provided through the Referral Agent Process.                                                                                              |                                                                                                    |  |  |  |  |  |  |
| Deidentified information (that does not contain your personal information) will be collated in a statistical format and may be given to relevant Government entities or local Members of Parliament.                                                                                                    |                                                                                                    |  |  |  |  |  |  |
| The email address you provide as part of the registration or application process will be used by the department and/or the department's contracted service providers in relation to the Program to communicate with you. Dependent on your email service provider this may involve the transfer of your personal information overseas. |                                                                                                    |  |  |  |  |  |  |
| Personal information will not be disclosed to any other third parties without the consent of the person's to whom the personal information relates (or a parent/cater/guardian where it relates to a child), unless authorised or required to do so by law.                                                                            |                                                                                                    |  |  |  |  |  |  |
| Further information on how the department manages personal i                                                                                                    | nformation can be found at https://www.dlis.gld.gov.au/aite-information/privecy.                                                                       |  |  |  |  |  |  |
|                                                                                                    | (x)                                                                                                    |  |  |  |  |  |  |

# **User Errors**

#### Clicking the X in the pop-up Privacy Statement

- You need to click 'OK' to acknowledge you have read and understood how the Department uses personal information. Clicking the exit (X) will not allow you to proceed past the current page.
- II. Review your account details to ensure they are correct. If any details need updating, update them by clicking on the link and using the 'Edit' buttons.

| Sine · Sabrit )                                                                                                    |  |  |  |  |
|----------------------------------------------------------------------------------------------------|--|--|--|--|
| User Profile                                                                                                    |  |  |  |  |
| Check the details below are correct.                                                                                   |  |  |  |  |
| If you need to update any details <u>affect here</u>                                                                   |  |  |  |  |
| se the 🗣 or 🗣 arrows at the top of the page to navigate each step and click. Submit when your application is complete. |  |  |  |  |
| y checking the box you achnowledge and agree to the use of personal information as set out in the Privacy Statement.   |  |  |  |  |
| S have read the Privacy Statement *                                                                                    |  |  |  |  |
| Contact Details                                                                                                    |  |  |  |  |

III. If your details are correct you can use the arrows at the top of the page to navigate each step. Only click 'Submit' when your application is complete.

| <b>Queensland</b><br>Government | Hore Published Bunds                                                                                                    |
|---------------------------------|----------------------------------------------------------------------------------------------------|
| Cor al                          | Apply for a FairPlay voucher                                                                                              |
|                                 | Save - Subrat D                                                                                                    |
|                                 | User Profile                                                                                                    |
| User Profile                    | Onch the deals taken as comer                                                                                             |
| Concession Card<br>Details      | If you need to update any details click here,                                                                             |
| Child/Young Person              | Use the 🔍 or 🔍 arrows at the top of the page to navigate asch step and click. "Submit' when your application is complexe. |
| Details                         | By checking the bior you acknowledge and agree to the use of personal information as at out in the Prinacy Datament.      |
| Questionnaire                   | I have read the Proto/Statement *                                                                                         |
| Summary & Submit                | Contact Details                                                                                                    |
|                                 | Peert Hot Name<br>James                                                                                                   |
|                                 | Point Lair New String String                                                                                              |
|                                 | Peart K-Mat Admas<br>jung@ta som                                                                                          |
|                                 | PeutsTagatous<br>0733302/25                                                                                               |
|                                 | Primary Address                                                                                                    |
|                                 | Perer Adversion 1<br>34 Less Strat                                                                                        |
|                                 | Parent Address line 2                                                                                                    |
|                                 | Parent Town/Subub<br>Clemant                                                                                              |
|                                 | Parent State Covendand                                                                                                    |
|                                 | Parent Postal Code:<br>4219                                                                                               |

# 2. Child/Young Person Details

- I. Enter the child/young person's first and last names
- II. Use the calendar icon placed to the right of the cell to select their date of birth. Alternatively, you can type it in the format Day, Month and Year.

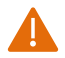

The age will auto-calculate – only children/young people between the age of 5 and 17 are eligible for the program. Check this is correct and review the date of birth if necessary.

| Fratia<br>esson Card<br>la | Child/Young Person Details They is a line of on-routine per childyoung person per calendar yea. If a child neeves a notifier in the January space they would not be eligible for worther worther until January the following year, even if the notifier was not use.                                                                                                    |  |
|----------------------------|----------------------------------------------------------------------------------------------------|--|
| oung Person                | Qui furner                                                                                                    |  |
|                            |                                                                                                    |  |
| ry & Submit                | Child Matter was                                                                                                    |  |
|                            | Particular de la construcción de la construcción de la constru |  |
|                            |                                                                                                    |  |
|                            | Cold Summe <sup>4</sup>                                                                                                    |  |
|                            |                                                                                                    |  |
|                            | Cred DOB glarminyuya*                                                                                                    |  |
|                            | MAY 2022 - C >                                                                                                    |  |
|                            |                                                                                                    |  |
|                            | 50° 1                                                                                                    |  |
|                            |                                                                                                    |  |
|                            |                                                                                                    |  |
|                            |                                                                                                    |  |
|                            | 22 12                                                                                                    |  |

- III. Select the gender of the child/young person.
- IV. Enter the child/young person's residential address eligible participants must reside in Queensland. Start typing and suggested addresses will pop up. Select the correct address or click 'Cannot find your address?' and type in each line.
- V. Click the right arrow at the top or bottom of the screen to proceed.

| Child/Young Person's address |  |
|------------------------------|--|
| Line 1- P                    |  |
| LP#2                         |  |
| TownSuburb                   |  |
| Sale of residence            |  |
| Fastode                      |  |
| Country                      |  |
|                              |  |
| Save - Submit                |  |

- 3. Questionnaire (this information is used for reporting purposes only)
  - 1. Select the relevant responses for the child/young person.

2. Click the right arrow at the top or the bottom of the screen to proceed.

|                    | Apply for a FairPlay voucher                                                                                                    | A A |
|--------------------|----------------------------------------------------------------------------------------------------|-----|
|                    | C Save - Sabart                                                                                                    |     |
|                    | Questionnaire                                                                                                    |     |
| User Profile       | Please select the relevant response/s relation to the child/nouno person                                                                    |     |
| Concession Card    |                                                                                                    |     |
| Details            | Has the child/young person participated in sport or recreation before?*                                                                     |     |
| Child/Young Person | ○ ws                                                                                                    |     |
| Details            |                                                                                                    |     |
| Ouestionnaire      |                                                                                                    |     |
| - goeausindile     | Does the childyoung person identify as being of Aboriginal and/or Torres Strait lalander descent? *                                         |     |
| Summary & Submit   |                                                                                                    |     |
|                    |                                                                                                    |     |
|                    |                                                                                                    |     |
|                    | uves ine unity vung yes zur system a singlige other man eingen at nomer.                                                                    |     |
|                    |                                                                                                    |     |
|                    |                                                                                                    |     |
|                    | Did the shidyoung parson or a parent/samiguardian migrate to Australia? *                                                                   |     |
|                    |                                                                                                    |     |
|                    |                                                                                                    |     |
|                    | Does the child/young person have a disability?*                                                                                             |     |
|                    |                                                                                                    |     |
|                    |                                                                                                    |     |
|                    |                                                                                                    |     |
|                    | Did the childyoung person participate in any activities for sport, exercise or necreation over the last 12 months? *                        |     |
|                    |                                                                                                    |     |
|                    | Were there any barriers to the childyoung person participating in more physical activity over the last 12 months? (Select all that apply) * |     |
|                    | Motivation factors (e.g. not interested, doesn't like physical activity, lazy, tired)                                                       |     |
|                    | Activity velated (e.g. not good enough, don't know the rules. nobody to participate with, too competitive)                                  |     |
|                    | Psychological factors (e.g. faar, body image)                                                                                               |     |
|                    | Enough physical activity at school                                                                                                    |     |
|                    | Disability/liness/njury                                                                                                    |     |
|                    | Not applicable                                                                                                    |     |
|                    | Not applicable                                                                                                    |     |

#### 4. Summary and Submit

I. Review the details provided and confirm they are correct. If any information needs updating, click the left arrow or the relevant section header on the left and update as required.

|                                                                             | Apply for a FairPlay voucher                                                                                                    |
|-----------------------------------------------------------------------------|----------------------------------------------------------------------------------------------------|
|                                                                             | C Save + Sabati )                                                                                                    |
| User Profile<br>Concession Card<br>Details<br>Child/Young Person<br>Details | Child/Young Person Details There is is a limit of one voucher per child/young person per calendar year. If a child receives a voucher in the January round, they would not be eligible for another voucher until January the following year, even if the voucher was not used. Does not use - Herry |
| Questionnaire<br>Summary & Submit                                           | Chid Middle name                                                                                                    |
|                                                                             | (Paphian)                                                                                                    |

- II. You must view the Terms and Conditions by clicking on the link before proceeding
- III. Tick the box to indicate you have read and agree to the terms and conditions and that the information supplied in the application is true and correct.

| Child/Young Person Location Advess TO Cell Nat Birdsho, Question, 408, Asteria                                                                                                    |
|----------------------------------------------------------------------------------------------------|
| Declaration The next rest Terms and Conditions (parks in a new units): before proceeding. If you are unable to serve the Terms and Conditions. The may have to disable the page-galacities are your browness. If you are unable to be interpreted to the proceeding of the antiperson of the information supplied in this submission is, to your knowledge, true and context. If you are unable to be interpreted to the proceeding of the information of a part time terms and Conditions of the program, and the information supplied in this submission is, to your knowledge, true and context. |
| C Lapes*                                                                                                    |
| C See - Sant D                                                                                                    |

IV. Click 'Submit' at the top or bottom of the page to submit your application.

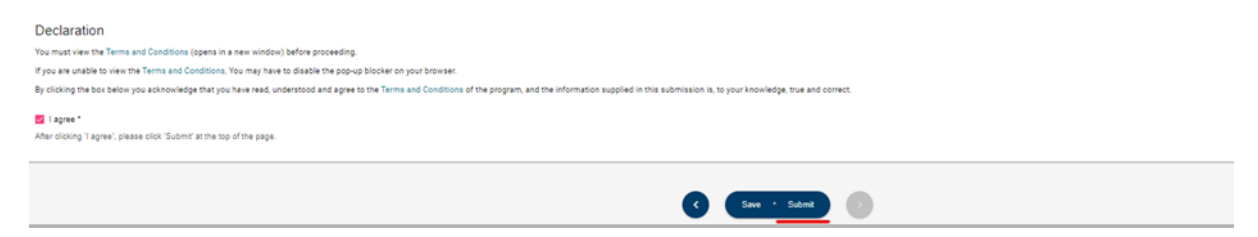

## 5. Voucher notification

I. You will be notified on screen if you are successful/unsuccessful in your application.

| ~                                     |                              |
|---------------------------------------|------------------------------|
| Your application ha                   | s been successful            |
| Return to Homepage                    | Submit Another Application   |
| Additional eligibility information is | s provided on the Home Page. |

- II. If you are **successful** in obtaining a voucher, you can access a copy of your voucher from the home page.
  - All your voucher applications will be listed under the 'Voucher' heading. Find your eligible voucher and click 'Download' on the right-hand side.
  - You can print your voucher or email it directly to your chosen activity provider. A pdf file of the voucher will also be sent to the email address you registered with.

| Vouchers           |                    |            |                   |             |              |                 |             |
|--------------------|--------------------|------------|-------------------|-------------|--------------|-----------------|-------------|
| Filter             |                    |            |                   |             |              |                 |             |
| Application Status | Eligibility Status | Child Name | Redemption Amount | Redeemed By | Account Name | Redemption Date | Voucher PDF |
| Submitted          | Eligible           |            |                   |             |              |                 | Download    |

# Downloading a Voucher on a Phone (iPhones)

Before trying to download a voucher (using an iPhone), please ensure you turn off your pop-up blocker. If this is turned on, it will not allow you to download.

Please see the instructions to do this below:

1. Open Settings.

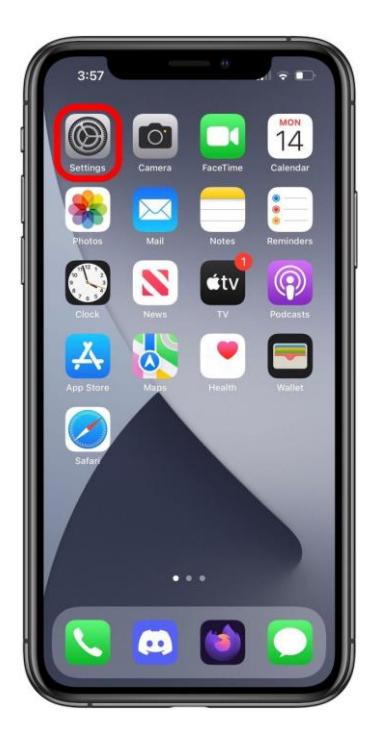

Scroll down to Safari and tap it.

| 8:       | 59          | ? ■ |
|----------|-------------|-----|
|          | Settings    |     |
|          | Mail        | >   |
|          | Contacts    | >   |
| =        | Calendar    | >   |
|          | Notes       | ×   |
| :        | Reminders   | >   |
|          | Voice Memos | >   |
| <b>S</b> | Phone       | >   |
|          | Messages    | >   |
|          | FaceTime    | >   |
| 0        | Safari      | >)  |
| N        | News        | ×   |
| - h      | Stocks      | >   |
| 2        | Weather     | >   |
|          | Translate   | >   |
| 0        | Maps        | >   |
|          | Compass     | >   |
|          | Measure     | >   |

2. Scroll down under General until you find Block Pop-ups. If the toggle is green, tap the Block Popups toggle to turn off pop-up blocker on Safari.

| Settings S                | afari          |
|---------------------------|----------------|
| SEARCH                    |                |
| Search Engine             | Google >       |
| Search Engine Sugg        | estions        |
| Safari Suggestions        |                |
| Quick Website Sear        | ch On >        |
| Preload Top Hit           |                |
| About Safari Search & Pri | vacy           |
| GENERAL                   |                |
| AutoFill                  | >              |
| Favorites                 | Favorites >    |
| Block Pop-ups             |                |
| Extensions                | >              |
| Downloads                 | On My iPhone > |
| TABS                      |                |
|                           |                |

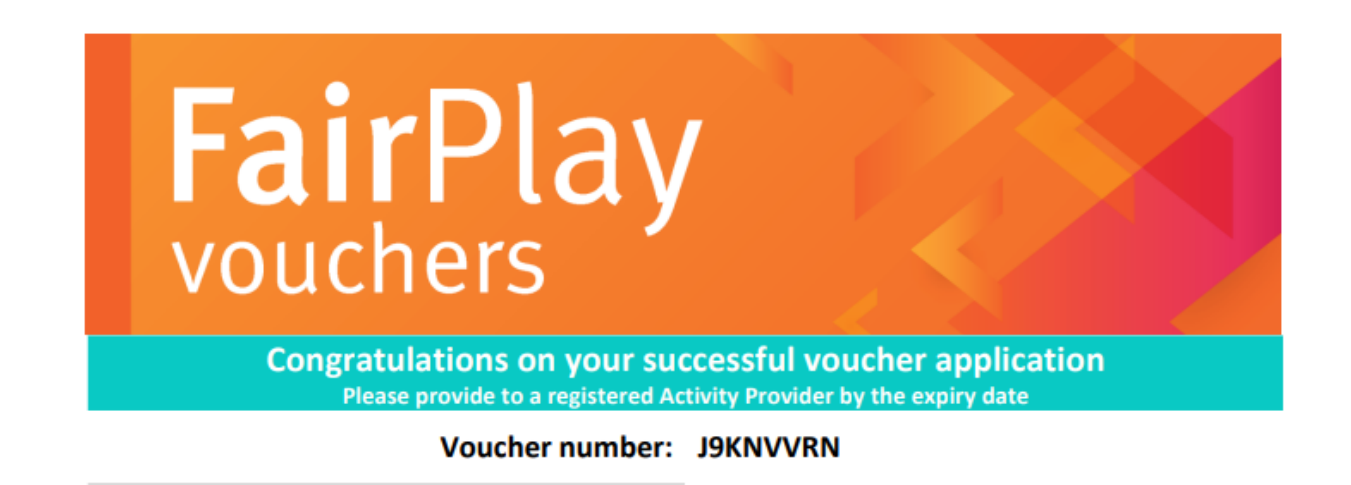

III. If you are **unsuccessful** in obtaining a voucher the reasons will be displayed. Further information may be available on the home page under the 'Voucher' heading.

You can 'Log out' of Enquire or exit the browser.

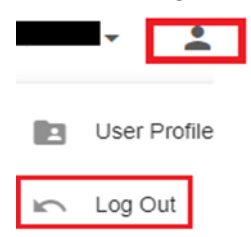

# User Errors

#### The applicant reports a duplicate voucher for a child/young person

- If the parent/guardian applies for a voucher and inputs the incorrect details and subsequently completes the application process a second time (creating a duplicate voucher), please confirm with the parent/guardian which voucher they will present at the club. Place their details on the database and advise the voucher/application number to be retained and the one that should be made ineligible. Please include the following:
  - parent/guardian name
  - parent/guardian email
  - contact phone number
  - child's name
  - voucher numbers.

# Possible Technical Issues

# Voucher is not being displayed

- Reader version 9 or higher is required by Enquire and can be downloaded for free at <a href="http://get.adobe.com/reader/">http://get.adobe.com/reader/</a>. Other Windows based PDF readers are not supported.
- If the voucher is not downloading, you may need to use a different browser.

# Adobe Reader

- The operation of Adobe Reader is affected by certain 'add-ons'. It is recommended users enable Adobe Reader add-ons, for vouchers to display and function correctly.
- Disabling add-on in Internet explorer
  - From the Tools menu, select Manage Add-ons, then select Enable or Disable Add-ons.
  - Highlight the Adobe add-ons and select Enable. Click OK.
  - Highlight any add-ons that mention 'anti-virus' and select Disable. Click OK.
- Disabling add-on or 'extensions' in Google Chrome
  - In the address bar type 'chrome://extensions'.
    - Un-tick 'Enabled' next to the anti-virus name (could be multiple entries).
- Disabling add-ons in Safari
  - In the help menu select 'Installed Plug-ins'
  - Click the 'Disable' button next to the anti-virus name (could be multiple entries).
- Disabling add-ons in Firefox
  - In the address bar type 'about: addons'.
  - Click the 'Disable' button next to the anti-virus name (could be multiple entries).

# Clients experiencing technical issues during the voucher application process

 If a client experiences a technical issue during the application process, they should close all windows and try another browser, if possible.

# **Send an Application**

1. When you are logged in and on your home page, click 'Send Invitation' next to 'Referral agent – voucher application'. You will need to send each application separately.

| Upcoming Activities | Name                                                          | Opens  | Closes |                                       |
|---------------------|---------------------------------------------------------------|--------|--------|---------------------------------------|
|                     | Apply for a FairPlay voucher                                  |        |        | Apply View Details                    |
|                     | Apply for a FairPlay voucher via a referral<br>49 Invitations | lagent |        | Apply Send Invitation<br>View Details |

- 2. Enter your reference (this may be the child's name, the family name or some other way for you to know who you have sent the application to).
- 3. Enter the email address of the recipient

| 'Your Reference' is used for you | ur information only.     |      |
|----------------------------------|--------------------------|------|
| The 'Email Address' is where th  | ne invitation will be se | ent. |
| Send an Invitation               |                          |      |
| Your Reference                   |                          |      |
| Email Address                    |                          |      |

# 4. Click 'Send Invitation'.

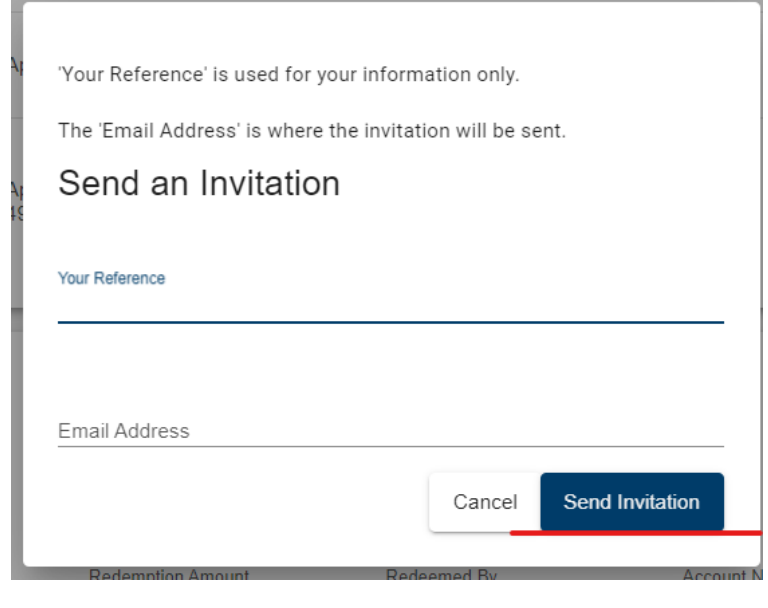

- 5. A list of all invitations you have sent this round will show below the application button.
  - 5.1. You can resend invitations or redirect them by clicking 'Resend Invitation' and entering a reference and email address.

| Referred Invitations |               |                   |                   |
|----------------------|---------------|-------------------|-------------------|
| Reference            | Email         | Invitation Status | Resend            |
| scott cook           | scook@org.com | Sent              | Resend Invitation |
|                      |               |                   |                   |

- 5.2. Each invitation may only be used once, so if you send an invitation to a new email address, only one of the recipients will be able to use it.
- 6. When an invitation has been accepted, the Invitation Status will change to Used.

| Referred Invitations |               |                   |                   |  |  |  |  |  |
|----------------------|---------------|-------------------|-------------------|--|--|--|--|--|
| Reference            | Email         | Invitation Status | Resend            |  |  |  |  |  |
| scott cook           | scook@org.com | Sent              | Resend Invitation |  |  |  |  |  |

# **Print/Email your FairPlay Voucher**

1. You can print a copy of your voucher at any time by logging into your Enquire account.

| Que<br>Gove | ensland ::<br>ernment |
|-------------|-----------------------|
| LOGIN       | REGISTER              |
| Email       |                       |
| Password    |                       |
|             |                       |
| GET         | STARTED               |
| Forgotten \ | Your Password?        |
| Register f  | or an Account         |

2. Under the Vouchers heading, find the relevant voucher. You can filter vouchers (search for a specific voucher) by typing the child/young person's name.

| Vouchers           |                    |            |                   |             |              |                 |             |
|--------------------|--------------------|------------|-------------------|-------------|--------------|-----------------|-------------|
| Filter             |                    |            |                   |             |              |                 |             |
| Application Status | Eligibility Status | Child Name | Redemption Amount | Redeemed By | Account Name | Redemption Date | Voucher PDF |

## 3. Click 'Download' on the right-hand side.

Vouchers

| Filter             |                    |            |                   |             |              |                 |             |
|--------------------|--------------------|------------|-------------------|-------------|--------------|-----------------|-------------|
| Application Status | Eligibility Status | Child Name | Redemption Amount | Redeemed By | Account Name | Redemption Date | Voucher PDF |
| Submitted          | Eligible           |            |                   |             |              |                 | Download    |

# 4. Open the voucher.

| Downloads        | Ď | Q | … ☆ |
|------------------|---|---|-----|
| Voucher (4).pdf  |   | 6 | Ŵ   |
| 🔉 Vouc Open file |   |   |     |

5. Hover your mouse over the pdf, right click and click 'Print'

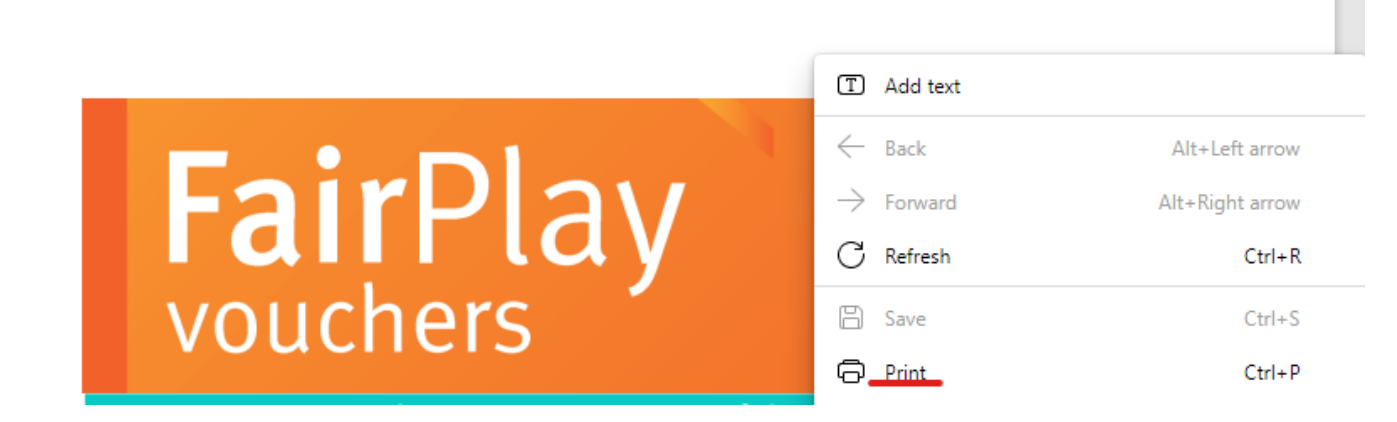

6. To email your voucher, right click, 'Save As' to your computer and then attach it to your email.

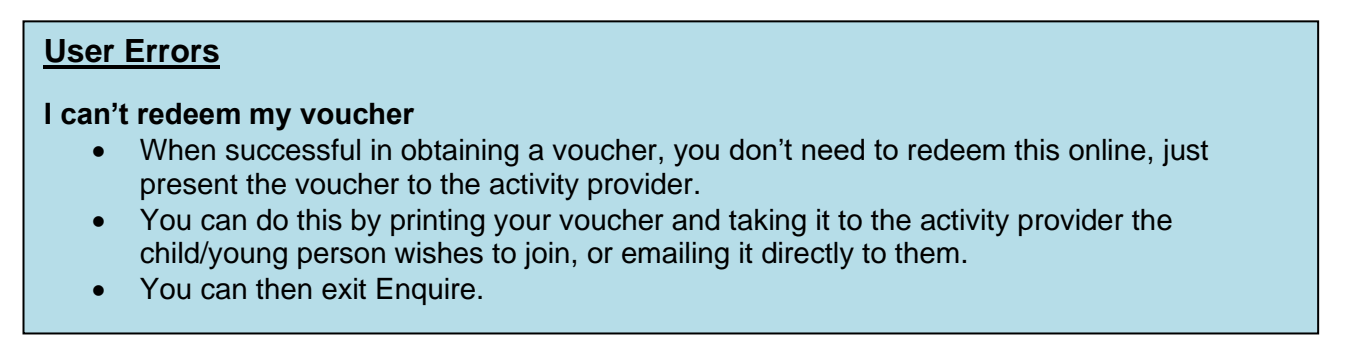

## Possible Technical Issues

## My vouchers have a different status or the status has changed, what does that mean?

- The following can be used as a guide to assist the client:
  - 'Eligible the client has been successful in applying for a voucher
  - 'Draft' the application for a voucher is incomplete
  - 'Ineligible' the child or young person does not meet the program criteria. The reasons will be displayed below the status.

#### How do I know if the activity provider has redeemed my voucher?

• When a club has redeemed your voucher, the amount it has been redeemed for, the activity provider's name and the redemption date will show next to the voucher on your home page.

# Withdraw Your Application

If you no longer wish to be a registered referral agent, or submitted the application in error, please email <u>pdu@dtis.qld.gov.au</u> confirming you wish you withdraw the application.